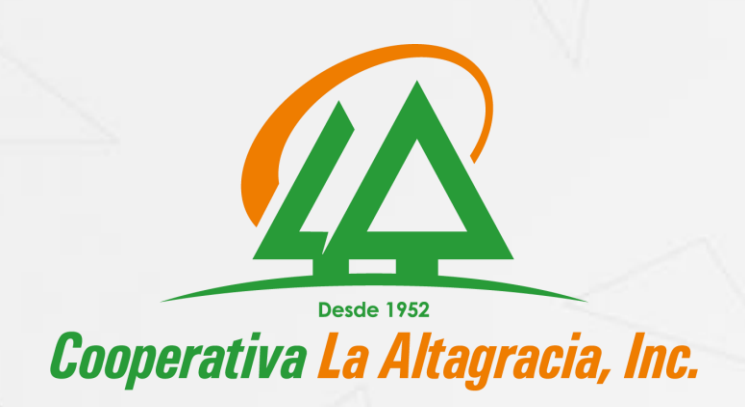

i El Cooperativismo Es Solución !

## Guía del proceso de Afiliación CLA EN LÍNEA.

1 - Haga click sobre "Afiliación en Línea".

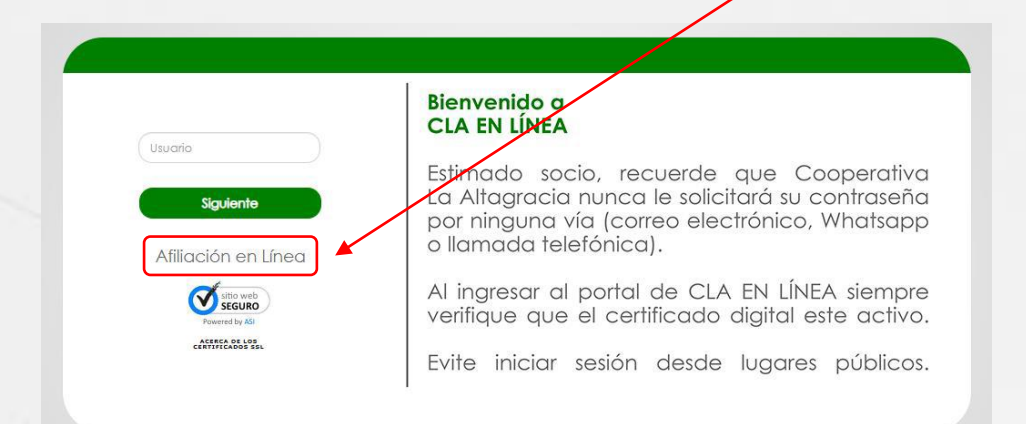

## 2 - Complete la información requerida y presione "confirmar".

| Nombre<br>Completo       | Fulano de Tal           |
|--------------------------|-------------------------|
| Tipo<br>Identificación   | CEDULA DE IDENTIDAD     |
| Número<br>Identificación | XXX-XXXXXX-X            |
| Tipo de<br>Producto      | CUENTAS DE AHORROS      |
| Número de<br>Cuenta      |                         |
| Correo                   | fulanodetal@hotmail.com |
| Fecha de<br>Nacimiento   | 15-8-1992 (DD//MM/YYYY) |

Nota: El número de cuenta a ingresar es la interna (Su número de cuenta Aportaciones o Depósitos), NO UTILIZAR EL NÚMERO DE CÓDIGO DEL SOCIO.

- El correo electrónico debe ser el mismo que tiene registrado.
- Registrar las informaciones en los formatos referidos (Número de Identificación, fecha de nacimiento).

**3** - Presione **"Validar Código"** y registre el código enviado al correo electrónico.

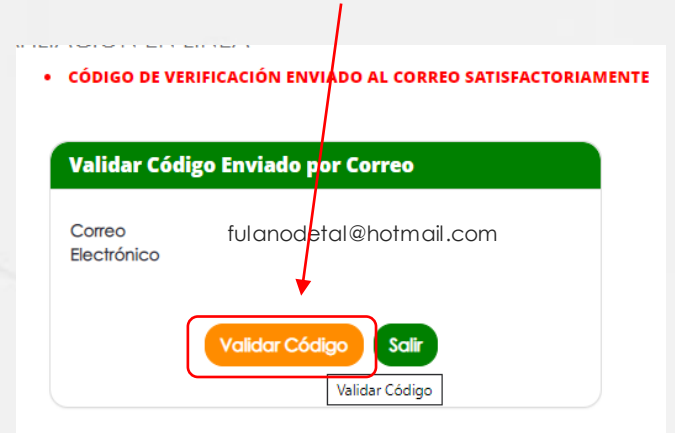

## A continuación se muestra el correo remitido

| Codigo Affiliación en Linea 🤰 Recipios X                                                                                                    |  |
|----------------------------------------------------------------------------------------------------|--|
| canalesdigitales@coopaltagracia.com<br>para mi 👻                                                                                                    |  |
| Estimado cliente: Fulano de Tal                                                                                                    |  |
| Portador(a) de la identificación: XXX-XXXXXX-X, se le informa que el código generado para validar la solicitud de afiliación en linea es : NÚMERO DE CÓDIGO y el mismo deberá ingresarlo en la Banca Virtual en la opción de Afiliación en Línea.                                                                                                    |  |
| Saludos.                                                                                                    |  |
| NOTA DE CONFIDENCIALIDAD: Este mensaje puede contener información privilegiada y confidencial. Esta información es evolusivamente para el uso del individuo o institución al cual es enviada. Si el lector de este mensaje no es el destinatario del mismo, queda formalmente notificado que cualquier divulgación, c<br>estrictamente prohibido. Si este es el caso, favor eliminar el mensaje de su computadora e informar al remitente por este mismo medio. El contenido de este mensaje es de la autoría propia del remitente y no relleja necesariamente las posiciones de esta empresa.<br>Cooperativa Altagracia ha adoptado mecanismos tendientes a regular que este mensaje y sus anexos, se encuentren libres de virus o defectos que puedan llegar afectar los computadores o los sistemas que lo reciban, sin embargo, es responsabilidad del destinatario confirmar éste hecho al momento de su recepción y al<br>cualquier responsabilidad por daños, alteraciones o perjuicios que se ocasionen en su recepción o uso. |  |
| Gracias.<br>Cooperativa La Altagracia, Inc.                                                                                                    |  |
| CONFIDENTIALITY NOTE: This message may contain information that is privileged and confidential. It is intended only for the use of the individual or institution to which it is addressed. If the reader of this message is not the intended recipient, you are hereby notified that any dissemination, distribution, reproduction or case, please proceed to remove the message from your computer and inform the sender using this tool. The content of this message is copyright and not necessarily reflects the positions of this company.                                                                                                    |  |
| Thank you.<br>Cooperativa La Altagracia, Inc.                                                                                                    |  |
| Responder                                                                                                    |  |

4 - Ingrese el Código recibido por correo electrónico y pulse "Verificar".

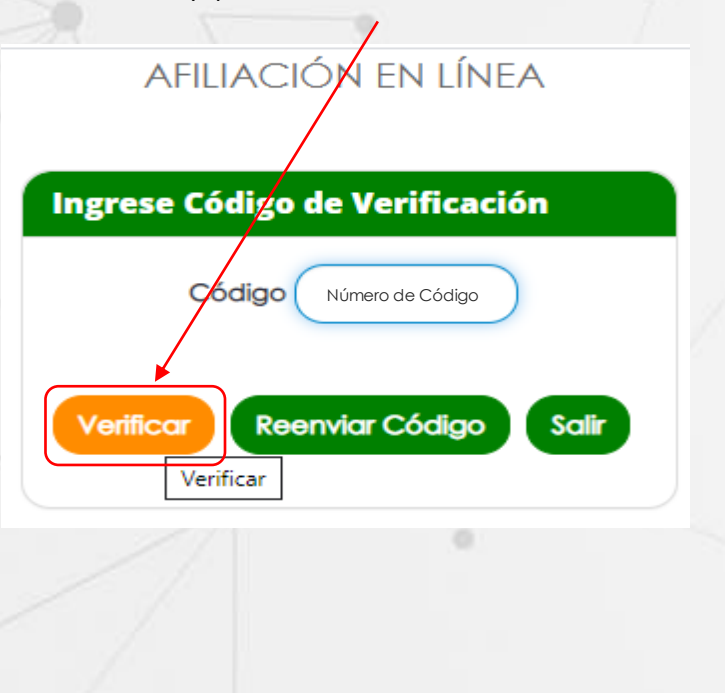

5 - Coloque un nombre de usuario User Id este a su opción y debe contener al menos 8 caracteres, pueden ser letras y números. Luego seleccione la Sucursal/Distrito de su cuenta y pulse "Enviar solicitud".

| AFI                | liación en línea         |
|--------------------|--------------------------|
|                    | DEBE INGRESAR UN USER ID |
|                    |                          |
| Ingrese Use        | rld y Selecione Agencia  |
| Ingrese User<br>Id | fulano14                 |
| Agencia            | DISTRITO UNIDAD Y ACCION |
|                    | Enviar Solicitud         |

6 - Se le indicará el estado de la afiliación para su confirmación. Pulse "salir".

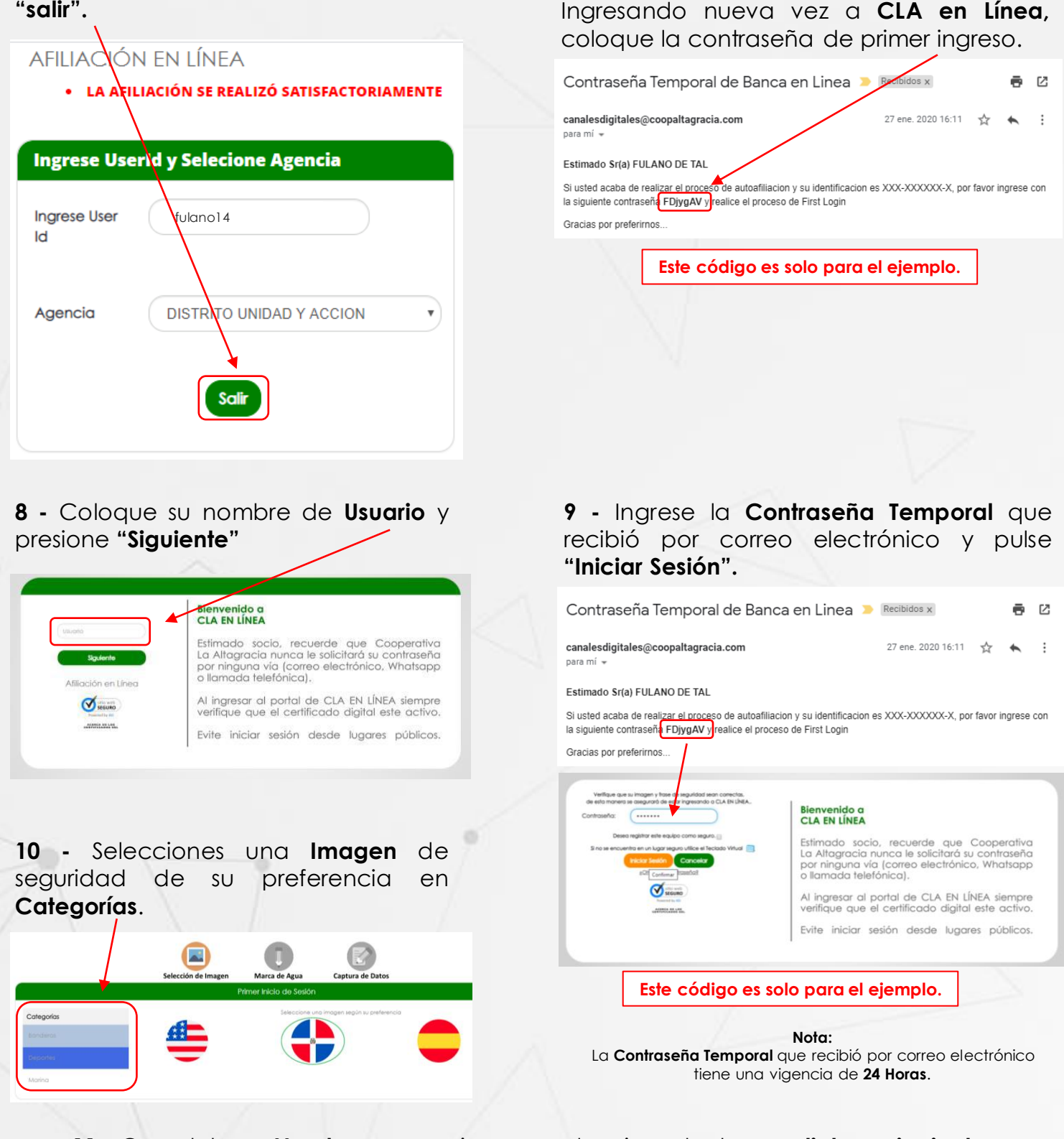

7 - Busque en su correo un nuevo mensaje

electrónico de la contraseña temporal.

11 - Complete un Nombre para su imagen seleccionada, luego click en siguiente.

|                               | Selección de Imagen                                                                          | Marca de Agua           | Captura de Datos        |                       |
|-------------------------------|----------------------------------------------------------------------------------------------|-------------------------|-------------------------|-----------------------|
|                               |                                                                                              | Primer Inicio de Sesión |                         |                       |
| Usted seleccionó esta imagen: | Por favor ingrese un nombre<br>Nombre de su imagen:<br>pruebol<br>Salt Siguiente<br>Leguno c | e para la imagen sele   | eccienada y continúe co | on el siguiente paso. |

12 - Proceda a elegir tres **Preguntas Secretas** de seguridad con sus respectivas respuestas. Complete la información de **Datos y Contraseña** colocando la clave enviada vía correo, luego registre una **Nueva Contraseña**. La nueva contraseña debe estar conformada por combinaciones de caracteres alfabéticos (letras mayúsculas y minúsculas desde la A hasta la Z, excluyendo la letra Ñ y las vocales acentuadas), numéricos (dígitos del 0 al 9)y al menos un carácter especial (! @"#\$%&/()=?), Luego Pulse "Finalizar".

|                            | Selección de Imagen | Marca de Agua | Captura de Datos               |                                                                   |
|----------------------------|---------------------|---------------|--------------------------------|-------------------------------------------------------------------|
| Preguntas Secretas         |                     |               |                                | Datos y Contraseña                                                |
| Pregunta Secreta 1         |                     |               |                                | Fecha de Nacimiento                                               |
| ¿Quién es su personaje fa  |                     |               | /                              | 08/12/91                                                          |
| Respuesta 1                |                     |               |                                | Correo                                                            |
| •••••                      |                     |               | gab                            | riela.rodriguez@coopaltagracia.com                                |
| Pregunta Secreta 2         |                     |               |                                |                                                                   |
| ¿Cuál es su hobbies favori |                     |               |                                | Clave Actual                                                      |
| Respuesta 2                |                     |               |                                |                                                                   |
| •••••                      |                     |               |                                |                                                                   |
| Pregunta Secreta 3         |                     |               |                                |                                                                   |
| Cuál es tu apodo?          |                     |               |                                | Nueva Clave                                                       |
| Respuesta 3                |                     |               |                                | ·····                                                             |
| •••••                      |                     |               |                                |                                                                   |
|                            |                     |               | /                              | Confirmar Clave                                                   |
|                            |                     |               | /                              | (······                                                           |
|                            |                     |               |                                |                                                                   |
|                            |                     | jin 🖌         | o se encuentra en un lugar seg | guro utilice el Teclado Virtual para evitar un Riesgo de Segurido |

13 - La pantalla que se muestra a continuación corresponde a la página inicial de CLA EN LÍNEA. Su registro de afiliación ya ha sido completado.

| CO                                                                     | NSULTA              | 5                   | TRANSFERENCIAS                       |                                             | ۱<br>۱                    | PAGOS MASIVOS                                                                                                    |
|------------------------------------------------------------------------|---------------------|---------------------|--------------------------------------|---------------------------------------------|---------------------------|----------------------------------------------------------------------------------------------------|
| Opciones<br>GRÁFICO DE<br>INGRESOS Y GASTOS<br>CONSULTA<br>CONSOLIDADA | Consolidado         | de Cuentas          | Buenos Díc<br>Última conexión fue el | <b>15, Fulano d</b><br>10/01/2020, a las 09 | de Tal<br>333:40 AM       | Distruta los<br>beneficios de nuestra<br>Tarjeta de Débit<br>iSolicitala yal<br>Sin costo de<br>emisión ni cargo |
| CONSULTA<br>HISTÓRICO DE<br>CONEXIONES                                 | Cuentas de Al       | norro               |                                      |                                             |                           | por balance minima                                                                                               |
| CONSULTA DE<br>TRANSACCIONES                                           | Número de<br>Cuenta | Nombre de la Cuenta | Moneda                               | Estado                                      | Saldo Disponible Saldo To | otal                                                                                                    |
| Exportar Datos                                                         | 585346              | Fulano de Tal       | Pesos<br>Dominicanos                 | VIGENTE                                     | 398,795.47 398,795        | 5.47                                                                                                    |
|                                                                        |                     |                     |                                      |                                             |                           |                                                                                                    |

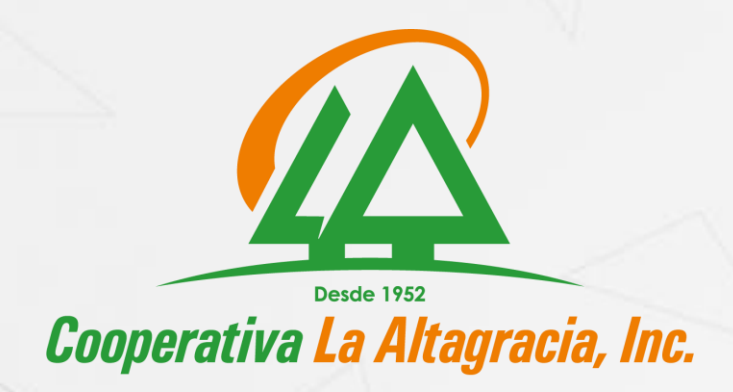

i El Cooperativismo Es Solución !

Año 2020: "Sirviendo con calidad, innovando con eficiencia".